# Hamlet

# V.92 USB MODEM Modem Fax 56K USB

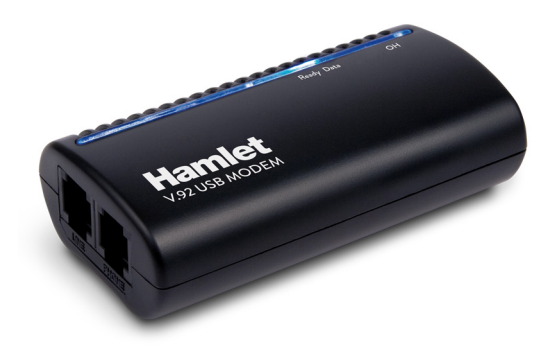

Manuale Utente HV92USB2

www.hamletcom.com

Gentile Cliente,

La ringraziamo per la fiducia riposta nei nostri prodotti. La preghiamo di seguire le norme d'uso e manutenzione che seguono. Al termine del funzionamento di questo prodotto La preghiamo di non smaltirlo tra i rifiuti urbani misti, ma di effettuare per detti rifiuti una raccolta separata negli appositi raccoglitori di materiale elettrico/elettronico o di riportare il prodotto dal rivenditore che lo ritirerà gratuitamente.

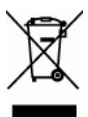

Informiamo che il prodotto è stato realizzato con materiali e componenti in conformità a quanto previsto dalle direttive RoHS 2002/95/CE, RAEE 2002/96/CE, 2003/108/CE D.Igs. 151/2005 e dalle direttive LVD 2006/95/CE e EMC 2004/108/EC per i seguenti standard: EN 60950-1: 2001 + A11: 2004 EN 55022: 1998 + A1: 2000 + A2: 2003 EN 61000-3-2: 2000 + A2: 2005 EN 61000-3-3: 1995 + A1: 2001 + A2: 2005 EN 55024: 1998 + A1: 2001 + A2: 2003 EN 300 386: V.1.3.3: 2005 / AS/NZS CISPR 22: 2004.

# CE

La dichiarazione di conformità CE completa relativa al prodotto può essere richiesta contattando Hamlet all'indirizzo e-mail info@hamletcom.com.

Le informazioni relative all'importatore per il suo paese sono disponibili nella sezione "chi siamo" del sito Hamlet all'indirizzo www.hamletcom.com.

## Marchi e variazioni

Tutti i marchi e i nomi di società citati in questa guida sono utilizzati al solo scopo descrittivo e appartengono ai rispettivi proprietari. Le informazioni riportate nella presente guida sono fornite a scopo puramente informativo. Hamlet si riserva il diritto di rivedere questa pubblicazione e di apportare modifiche di volta in volta al suo contenuto senza obbligo di preavviso di tali revisioni o modifiche.

# Introduzione

Questo Modem USB Voice/Fax/Data a 56Kbps vi permette di connettere il vostro computer ad Internet, tutti i tipi di BBS ed altri modem fax. Questo manuale descrive le caratteristiche del Modem.

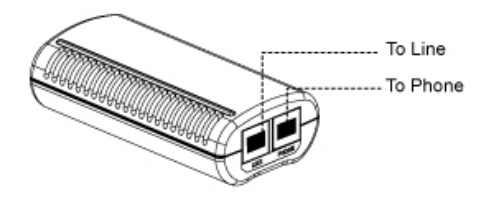

Line : Porta linea telefonica Phone: Porta telefono

## Caratteristiche e Specifiche

## Descrizione Generale

- Chipset AGERE Olympia SV92U2 / 1040
- Alimentazione USB fornita dal bus/sistema
- Supporta USB versione 1.1 e USB 2.0
- Supporta Windows 98, 2000, ME, XP, Vista, 7
- · E' necessario un Pentium con controller basato su host/CPU
- Le tecnologie V.92 e V.90 hanno una velocità di ricezione dati fino a 56Kbps, da un modem centrale connesso digitalmente
- Modem on Hook (MoH), Connessione veloce, supporta upstream PCM a 48Kbps
- Fax Classe 1, velocità in trasmissione e ricezione fino a 14.4Kbps
- Funzionalità di segreteria telefonica (TAM) attraverso una scheda audio
- Correzione degli errori V.42 LAPM e MNP
- Compressione dei dati V.44, V.42, V.42bis e MNP 5
- Compatibile con i comandi AT

## Modem DATI

- V.92, V.90, V.34bis, V.34, V.32bis, V.32, V.22bis, V.22 A/B, V.23, V.21, Bell 212A, e Bell 103
- Ricezione dati da sorgente digitale con modem centrale compatibile V.92 o V.90 sulla rete telefonica digitale PSTN, ad una velocità di linea fino a 56Kbps con fall-back automatico in base alle condizioni della linea

## Modem FAX

- ITU-T V.17, V.29, V.27ter e V.21 canale 2
- Fax Classe 1 TIA/EIA 578 può inviare e ricevere alla velocità di 14400, 12000, 9600, 7200, 4800 o 2400bps

## Modalità Audio / Voce

 Segreteria telefonica attraverso il microfono / interfaccia altoparlante sulla scheda Audio Sound

Correzione degli errori

• Supporta V.42 LAMP, MNP 2-4

Compressione dei dati

• Supporta V.44, V.42bis e MNP 5

Funzionalità dell'interfaccia di linea DAA

- Tono di chiamata DTMF / Chiamata a impulsi con accurato rapporto make-break
- Barriera di isolamento basata su trasformatore
- Programmabile anche per ricezione Caller-ID e rilevamento del segnale di chiamata
- Impedenza di terminazione AC/DC programmabile per Return-Loss

Controllo di flusso

 I dati trasmessi e ricevuti via fax sono memorizzati nel buffer. Il flusso della trasmissione dati su DTE è controllata da XON/XOFF e RTS/CTS

# Requisiti di Sistema

- Computer con processore Pentium 200 MMX o successivo
- Sistema operativo Windows 98/ME/2000/XP/Vista/7
- 20 MB di spazio libero su Hard Disk
- Scheda audio per le funzioni vocali
- 1 porta USB disponibile
- Unità CD-ROM

# Contenuto della Scatola

La scatola contiene i seguenti elementi:

- Modem USB a 56Kbps
- Cavo telefonico RJ11
- Cavo USB
- CD con driver e manuale utente
- Guida di installazione rapida

Nel caso in cui alcuni di questi elementi fossero danneggiati o mancanti, contattate il vostro rivenditore.

I driver aggiornati sono disponibili sul sito www.hamletcom.com

# Configurazione dell'Hardware

Questo capitolo contiene istruzioni dettagliate sull'installazione e la configurazione del modem USB a 56Kbps. Vi raccomandiamo di seguire attentamente questi passi per evitare eventuali problemi.

# Precauzioni contro le ESD

Le scariche elettrostatiche (ESD) possono danneggiare il vostro processore, gli hard disk, le unità disco, le schede di espansione e altre componenti di sistema. Prima di installare qualsiasi componente di sistema seguite sempre queste precauzioni.

- 1. Estrarre il componente dalla sua confezione protettiva solo quando siete pronti ad installarlo.
- Indossare un braccialetto antistatico e collegarlo a una parte metallica del sistema prima di maneggiare il componente. Se un cinturino da polso non è disponibile, mantenete i contatti con l'unità di sistema nel corso di qualsiasi procedura che richieda la protezione contro le ESD.

## Installazione del Modem USB a 56Kbps

- 1. Spegnete il sistema e togliete l'alimentatore.
- 2. Connettete il modem USB e il PC con il cavo USB.
- 3. Connettete il modem USB alla linea telefonica e al telefono, come illustrato di seguito.
  - a. Trovate una porta telefonica RJ-11 libera.
  - b. Inserite un'estremità del cavo modulare in dotazione al vostro Modem USB nella porta "LINE" del modem. Quindi inserite l'altra estremità nella porta sul muro, come mostrato nella seguente figura.
  - c. Inserite la presa RJ-11 del telefono nella porta "PHONE" del modem, se necessario. Guardate la figura.

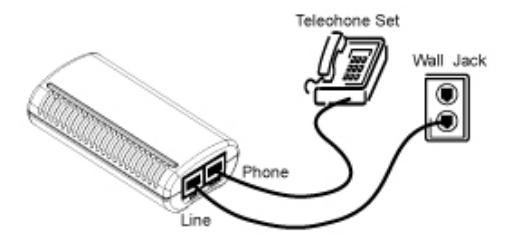

# Configurare il Modem su Windows 98/ME/2000/XP/Vista/7

1. Accendete il vostro computer.

#### Per utenti di Windows 98/2000/ME/XP

All'avvio di Windows verrà rilevato un nuovo hardware e verrà avviato il **" Add New Hardware Wizard / Found New Hardware Wizard "**. Cliccate su **" Cancel "**.

## Per utenti di Windows Vista/7

All'avvio di Windows verrà visualizzata la seguente schermata.

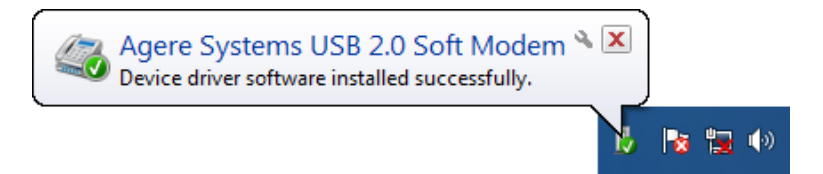

- 2. Inserite il CD in dotazione nell'unità CD-ROM.
- 3. Se appare la finestra di AutoPlay, cliccate su "Esegui autorun.exe".

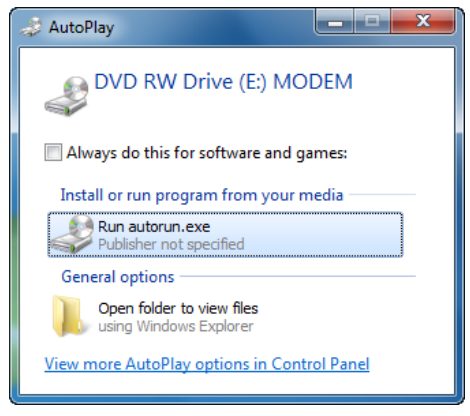

- Se il CD non si avvia automaticamente, cliccate su Start Esegui e digitate X:\autorun.exe (dove X rappresenta la lettera della vostra unità CD-ROM).
- Per ragioni di sicurezza Windows Vista/7 necessitano che il programma di installazione abbia permessi da amministratore, in quanto per questi sistemi operativi è stata introdotta una nuova procedura chiamata "User Account Control". Se l'UAC è abilitato, verrà visualizzata la finestra "User Account Control" e sarà necessario il vostro permesso per continuare. Per procedere con l'installazione, dovrete cliccare su "Sì / Consenti / Continua".
- 6. Selezionate "Install Driver".

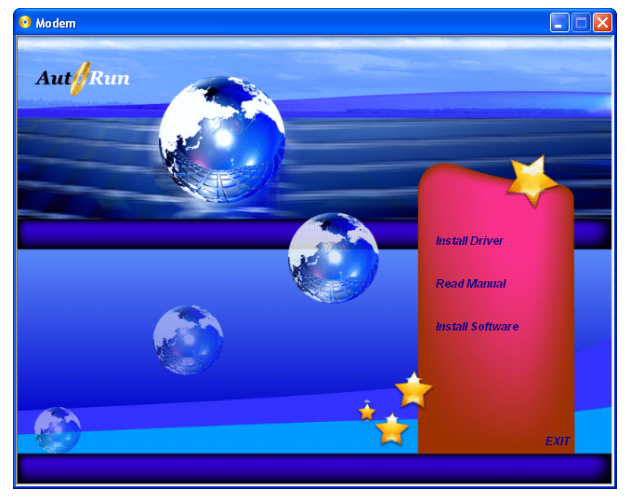

7. Cliccate su "OK".

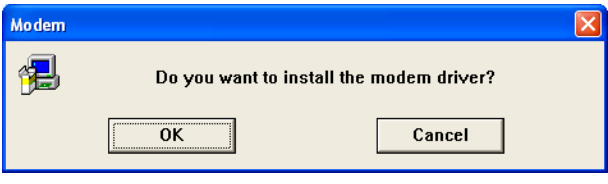

8. Cliccate su "OK". (Solo per utenti Windows 98)

| Insert Disk 🔀 |                                                                                                    |  |
|---------------|----------------------------------------------------------------------------------------------------|--|
| 8             | Please insert the disk labeled 'Agere Systems USB Soft Modern Installation Disk', and then<br>click OK. |  |
|               | ΟΚ                                                                                                    |  |

 Selezionate il percorso X:\Driver\WIN9X (dove X rappresenta l'unità CD-ROM), quindi cliccate su "OK". (Solo per utenti Windows 98)

| The file 'AGRSM.sys' on Agere Systems USB<br>Soft Modem Installation Disk cannot be<br>found.<br>Insert Agere Systems USB Soft Modem<br>Installation Disk in the selected drive, and<br>click 0K. | _ |
|----------------------------------------------------------------------------------------------------|---|
| AUA12 A12                                                                                                    |   |
| <u>Skip File</u>                                                                                                    |   |
| Copy files from:                                                                                                    |   |
| F:\Driver\WINSX Browse                                                                                                    |   |

10. Cliccate su "Install/Yes" per completare l'installazione. (Solo per utenti Windows 7)

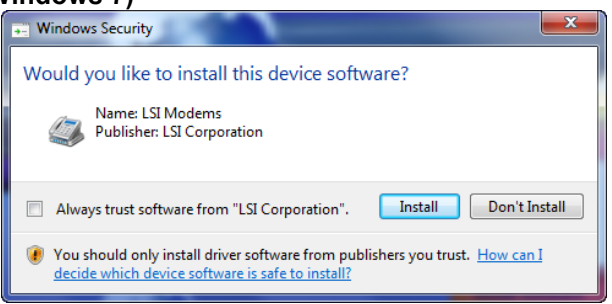

Nota: - Se non è possibile eseguire correttamente queste procedure come riportato sopra, eseguite direttamente il comando: CD:\Autorun.exe (Dove CD rappresenta l'unità CD-ROM)

# Risoluzione dei problemi

Questo appendice contiene informazioni che vi aiuteranno a risolvere alcuni tra i problemi più comuni che potreste incontrare nell'uso di questo modem. Per ulteriore assistenza, contattate il vostro rivenditore.

## Il modem non risponde ai comandi AT

- Potrebbe trattarsi di un conflitto porta COM/IRQ. Siete pregati di riconfigurare l'indirizzo della porta COM e la linea IRQ.
- Assicuratevi di aver impostato i valori appropriati per la porta COM e la linea IRQ.
- Assicuratevi che il sistema sia in modalità terminale.

# Il modem non riesce a comporre e sullo schermo viene visualizzato il messaggio "NO DIALTONE"

- Controllate la connessione del cavo. Assicuratevi che la porta Line del modem sia connessa ad un'analoga porta sul muro.
- Il modem non riesce a riconoscere il segnale. Questo accade spesso in alcuni PBX. Usate il comando ATX1 nella vostra stringa di configurazione per abilitare il Blind Dial.

## Il modem non risponde ad una chiamata in entrata

 La funzionalità di auto-risposta è disabilitata. Abilitatela attraverso il programma o immettete il comando ATS0=1 nella modalità terminale.

## Il modem si disconnette quando è online

- Può essere causato da un'interferenza della linea. Provate a ristabilire la connessione digitando più volte i numeri.
- Una chiamata in entrata potrebbe aver interrotto la connessione, nel caso in cui la funzionalità di avviso di chiamata fosse abilitata. Provate a disabilitare l'avviso di chiamata e riprovate.

## Sul monitor compaiono caratteri illeggibili

- Impostate il vostro modem con gli stessi valori di lunghezza di parola, parità e bit di stop del modem remoto.
- Assicuratevi che il vostro software e il vostro modem siano configurati con lo stesso valore di controllo di flusso.
- Il software potrebbe non essere configurato per una corretta emulazione del terminale. Impostate il valore corretto, dove ANSI è quello più comunemente usato.
- Immettete il comando AT&F per caricare le impostazioni predefinite.